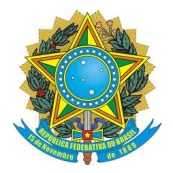

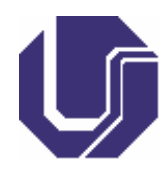

# ORIENTAÇÕES PARA RETIFICAÇÃO DE DADOS

Caro(a) colaborador(a), caso você precise de instruções para retificar seus dados cadastrais, separamos essas orientações para suporte.

O documento está dividido em:

- Orientações antes de realizar sua inscrição na chamada de colaboradores;
- Orientações durante a sua inscrição na chamada de colaboradores;
- Orientações após realizar sua inscrição na chamada de colaboradores.

Agradecemos o seu interesse em cooperar com a Diretoria de Processos Seletivos (DIRPS).

Não deixe de ler a documentação obrigatória que regulamenta o credenciamento de colaboradores:

- Edital de Credenciamento de Colaboradores;
- Portaria REITO n° 421;
- PORTARIA SGPRT/MGI Nº 2.163, DE 12 DE MAIO DE 2023;
- Comunicado DIRPS Para Colaboradores.

Toda documentação acima informada está disponibilizada no Portal de Seleção, aba "Documentos".

Link: https://www.portalselecao.ufu.br/servicos/documento/documentos\_listar

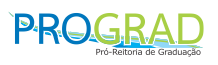

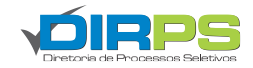

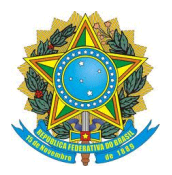

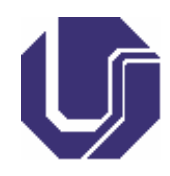

## 1. Orientações antes de realizar sua inscrição na chamada de colaboradores

Caso você ainda não tenha realizado inscrição na chamada de colaboradores. Você deverá manter seus dados cadastrais atualizados no Portal de Seleção. **Isso** garante que todas as suas inscrições nas chamadas de colaboradores sejam realizadas com os dados atualizados.

Para isso, você deverá acessar a página do portal, realizar *login* e clicar no ícone de engrenagem localizado no topo da página, próximo ao seu nome. Abrirá um menu suspenso em que você deverá selecionar quaisquer uma das opções que desejar retificar.

|                                                     | BRASIL                                                              |                                                                            | Simplifique!                                             | Comunica BR                            | Participe                | Acesso à informação | Legislação       | Canais 🙀         |                                                                                    |   |        |                |
|-----------------------------------------------------|---------------------------------------------------------------------|----------------------------------------------------------------------------|----------------------------------------------------------|----------------------------------------|--------------------------|---------------------|------------------|------------------|------------------------------------------------------------------------------------|---|--------|----------------|
|                                                     | r para e contecide 🖬 tr para<br>Portal de S<br>Universidade Federal | e menu 🛛 tr para e redapé 🖻<br>eleção DIRPS<br>de Uberlândia               |                                                          |                                        |                          | Perguntas frequente | s   Contato   Ar | cesso a Sistemas |                                                                                    |   |        |                |
| <b>UFU</b> Universidade<br>Frederid de<br>Mentionel | Home Processos Selelivos                                            | Colaboradores Alendimento                                                  | Documentos FAQ                                           | Repositorio de /                       | Vrquivos                 |                     |                  |                  | · · · · ·                                                                          |   | 🖾 Sair |                |
|                                                     |                                                                     |                                                                            |                                                          |                                        |                          |                     |                  | ⇔                | Dados Pessoais<br>Dados Pessoais Complementare<br>Dados Bancários<br>Alterar Senha | 5 |        | N. Contraction |
| Portal Administrativo                               |                                                                     |                                                                            |                                                          |                                        |                          |                     |                  |                  |                                                                                    |   |        |                |
| PROCESSOS SELETIVOS                                 | <b>©UFU</b>                                                         |                                                                            | PRO                                                      | GRAD                                   |                          |                     |                  | RPS              | 8                                                                                  |   | *      |                |
| Certificação                                        |                                                                     | 1. 101 . 102 . 103 . 103 . 103 . 103 . 103 . 103 . 103 . 103 . 104 . 105 . |                                                          |                                        |                          |                     |                  |                  |                                                                                    |   |        |                |
| Colaboradores                                       |                                                                     |                                                                            |                                                          |                                        |                          |                     |                  |                  |                                                                                    |   |        |                |
| Credenciamento de Escolas                           | <                                                                   |                                                                            |                                                          |                                        |                          |                     |                  |                  |                                                                                    |   |        |                |
| Docentes                                            |                                                                     | Ohree                                                                      | Literáries                                               | Veetik                                 |                          | 2025                |                  |                  |                                                                                    |   |        |                |
| Escola Técnica de Saúde                             |                                                                     | Obras                                                                      | Literarias                                               | vesu                                   | Jular                    | 2025                |                  |                  |                                                                                    |   |        |                |
| Estágio                                             |                                                                     |                                                                            |                                                          |                                        |                          |                     |                  |                  |                                                                                    |   |        |                |
| Graduação EAD                                       |                                                                     | De segu                                                                    | Horário de at<br>nda a sexta das 8h às 12                | tendimento:                            | (exceto feriac           | tos)                |                  |                  |                                                                                    |   |        |                |
| Música                                              |                                                                     | De stige                                                                   | Horário de atendir                                       | nento prese                            | ncial:                   | ,                   |                  |                  |                                                                                    |   |        |                |
| Pessoas Idosas (60+)                                |                                                                     | De                                                                         | e segunda a sexta das 13<br>Telefones e e-mails da Diret | 3h as 17h (excel<br>Ioria de Processos | o leriados)<br>Seletivos |                     |                  |                  |                                                                                    |   |        |                |

Após retificar seus dados, conforme o caso, não se esqueça de clicar no botão "Salvar" localizado ao final da página.

| Complemento        | CEP*     |          |   |
|--------------------|----------|----------|---|
| Estado*            | Cidade*  |          | ~ |
|                    |          |          |   |
| Residencial        | Celular  |          |   |
|                    |          |          |   |
| REDES SOCIAIS      |          |          |   |
| Facebook:          | Twitter: | WhatsApp |   |
| $\mathbf{\hat{h}}$ |          |          |   |
| Salvar             |          |          |   |

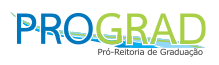

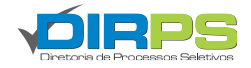

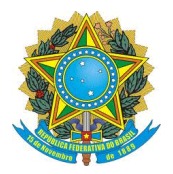

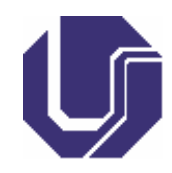

# 2. Orientações <u>durante</u> a sua inscrição na chamada de colaboradores

Caso você não tenha atualizado seus dados no Portal de Seleção, mas queira fazer sua inscrição em alguma chamada de colaboradores aberta, você poderá realizar o processo normalmente.

Durante o ato de inscrição, o sistema irá pedir suas informações pessoais e é aí que você poderá atualizá-las. Mas **ATENÇÃO**, essa atualização só é válida para a chamada de colaboradores específica que você está se inscrevendo, ela não atualiza seus dados no Portal de Seleção e nem em chamadas futuras.

Para isso, basta atualizar ou complementar os dados solicitados nas telas de inscrição e ir clicando em "salvar" em cada seção:

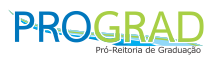

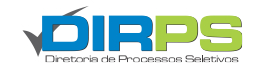

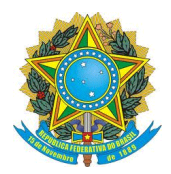

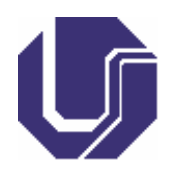

|                |                              | Decembro fro                                                                     |                                                                                                    |                                                                                 |
|----------------|------------------------------|----------------------------------------------------------------------------------|----------------------------------------------------------------------------------------------------|---------------------------------------------------------------------------------|
|                |                              | - anglements into                                                                | quentes   Conti                                                                                                    | ato   Acesso a Sis                                                              |
| essos Seletivo | os Colaboradores Atendimento | Documentos                                                                       | FAQ Rep                                                                                                    | ositorio de Arquivo                                                             |
|                |                              |                                                                                  |                                                                                                    | <del>0</del> - 89                                                               |
|                |                              |                                                                                  |                                                                                                    |                                                                                 |
|                |                              |                                                                                  |                                                                                                    |                                                                                 |
|                |                              |                                                                                  |                                                                                                    |                                                                                 |
|                |                              |                                                                                  |                                                                                                    |                                                                                 |
| propartieras   | Dades de Celaborador         |                                                                                  | Fate de Colstored                                                                                                    | er .                                                                            |
| ós-Graduac     | ão FACED                     |                                                                                  | 11:42:19                                                                                                    |                                                                                 |
| -              |                              |                                                                                  |                                                                                                    |                                                                                 |
|                |                              |                                                                                  |                                                                                                    |                                                                                 |
|                | CPE                          |                                                                                  |                                                                                                    |                                                                                 |
|                |                              |                                                                                  |                                                                                                    |                                                                                 |
|                |                              |                                                                                  |                                                                                                    |                                                                                 |
|                |                              |                                                                                  |                                                                                                    |                                                                                 |
|                |                              |                                                                                  |                                                                                                    |                                                                                 |
|                | Data Nascimento*             |                                                                                  |                                                                                                    |                                                                                 |
|                |                              |                                                                                  |                                                                                                    |                                                                                 |
|                |                              |                                                                                  |                                                                                                    |                                                                                 |
|                |                              |                                                                                  |                                                                                                    |                                                                                 |
|                |                              |                                                                                  |                                                                                                    | •                                                                               |
|                | Cidade                       |                                                                                  |                                                                                                    |                                                                                 |
| ~              | Uberländia                   |                                                                                  |                                                                                                    | ~                                                                               |
|                |                              |                                                                                  |                                                                                                    |                                                                                 |
|                |                              |                                                                                  |                                                                                                    |                                                                                 |
|                |                              |                                                                                  |                                                                                                    |                                                                                 |
|                |                              |                                                                                  |                                                                                                    |                                                                                 |
|                |                              |                                                                                  |                                                                                                    |                                                                                 |
|                | Estada Obdi                  |                                                                                  |                                                                                                    |                                                                                 |
| ~              | Estado Civil                 |                                                                                  |                                                                                                    | ~                                                                               |
|                |                              |                                                                                  |                                                                                                    |                                                                                 |
|                | Deficiência                  |                                                                                  |                                                                                                    |                                                                                 |
| ~              |                              |                                                                                  |                                                                                                    | ~                                                                               |
|                |                              |                                                                                  |                                                                                                    |                                                                                 |
|                |                              |                                                                                  |                                                                                                    |                                                                                 |
|                |                              |                                                                                  |                                                                                                    |                                                                                 |
|                |                              |                                                                                  |                                                                                                    |                                                                                 |
|                |                              |                                                                                  |                                                                                                    |                                                                                 |
|                | DITE C                       | CPF Data Nascimento*  Cidade  Ubarlândia  Estado Civil  Deficiência  Deficiência | CPF CIdade Cidade Cida | CPF   Deta Nascimento*     Cidade   Ubertândia     Estado Civil     Deficiência |

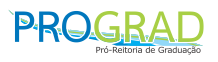

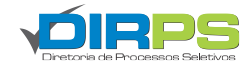

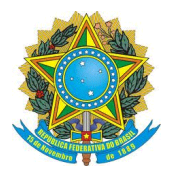

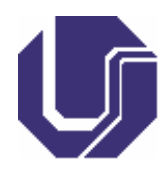

## 3. Orientações <u>após</u> a sua inscrição na chamada de colaboradores

Caso o período de inscrição na chamada de colaboradores tenha encerrado e você perceba que algum dado está incorreto, você poderá retificá-los mediante contato com a DIRPS.

Para isso, você deverá utilizar o botão "Solicitar Retificação" da aba "Solicitar Retificação de Dados Incorretos" do cronograma da Chamada de Colaboradores quando estiver disponível:

| Serviços / Editais / Cror                                              | nograma                                                                                                    |                       |                                                                                                    |
|------------------------------------------------------------------------|----------------------------------------------------------------------------------------------------|-----------------------|----------------------------------------------------------------------------------------------------|
| Edital 17/2022 - Cham<br>Seleção de Colaborad<br>Seleção de Colaborado | ada Colaboradores<br>fores - ESTES e Pós-Orraduação FACED<br>pres para aplicação de provas que ocorrerilo dia 03.08/2025, ESTES e Pô | i-Graduação FACED.    | Aplicação dia 03/08/25                                                                                                    |
| E Cronograma Com                                                       | pleto                                                                                                    |                       | Arquivos do processo                                                                                                    |
| 02/07/2025<br>09:00 23:59                                              | Inscrições                                                                                                    | 🕑 Faça sua inscrição  | 02/07/2025 16 47 🛓 Tabela de Valores                                                                                             |
| 23/07/2025<br>12:00<br>2:00                                            | Confirmar Participação - NECESSÁRIO LOGIN NO PORTAL<br>SELEÇÃO                                                                       |                       | oseuzozo en 14 🛓 Tutorial Sistema On-line de Confirmação de Presença<br>osescezos en 14 🛓 Tutorial Sistema On-line de Inscricção |
| 29/07/29/25 04/00/29/25<br>13:00 23:59                                 | Cancelar Participação/Apresentar Justificativa - APÓS O<br>PRAZO PARA CONFIRMAR PRESENÇA                                             | Justificar/Cancelar   | oses/2025 se 14 🕹 Comunicado DIRPS                                                                                               |
| 25/07/2025<br>13:00 12:00                                              | Solicitar Retificação de Dados Incorretos                                                                                            | Solicitar Retificação | 08066/2025 08:14 🛓 PORTARIA SGPRT-MGI Nº 2.163, DE 12 DE MAIO DE 2023                                                            |
| 01/08/2025<br>17:00                                                    | Local de Trabalho - A Lista Serà Divulgada Até Dia 02/08 -<br>Previsão de Divulgação Dia 01/08                                       |                       | osescato se si de Portaria REITO № 421<br>osescatos se si de Edital de Credenciamento de Colaboradores - DIRPS № 17-3022         |
| 03/08/2025 03/08/2025<br>97:30 08:30                                   | Treinamento Instrucional Obrigatório                                                                                                 |                       |                                                                                                    |
| 03/08/2025<br>08:45<br>12:45                                           | Aplicação da Prova - ESTES                                                                                                    |                       |                                                                                                    |
| 03/05/2025 03/05/2025<br>08:45 14:45                                   | Aplicação da Prova - Pós-Graduação FACED                                                                                             |                       |                                                                                                    |

Você será direcionado(a) ao sistema de OS da DIRPS onde deverá **obrigatoriamente** especificar:

- Nome completo;
- CPF;
- Qual a chamada de colaboradores que você está participando
- Quais os dados que solicita retificação.

Atenciosamente,

Divisão de Aplicação/Diretoria de Processo Seletivos

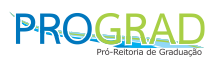

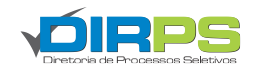